Naudojantis žiniatinklio paslaugomis (angl. Webservice) duomenys iš mokesčių mokėtojų kompiuterinių programų į i.SAF ar i.VAZ posistemį bus perduodami tiesiogiai – t. y. be žmogaus įsikišimo. Lange "Žiniatinklio paslaugos" suteikiama galimybė atlikti žiniatinklio paslaugų naudojimo nustatymus, užsisakant žiniatinklio paslaugų naudojimui būtiną sertifikato sugeneravimą. Norėdami sugeneruoti autentifikavimo sertifikatą, turite savo priemonėmis paruošti CSR (angl. Certificate Signing Request) failą. Žemiau pateikiama detali instrukcija kaip paruošti CSR, generuoti autentifikavimo sertifikatą ir jį konvertuoti į PKCS12 formato failą tinkamą importavimui į Windows sertifikatų tarnybą.

CSR generavimas su OpenSSL (galima įdiegti OpenSSL for Windows arba jeigu naudojama Windows 10 operacinė sistema – įsidiekite "Windows subsystem for Linux" ir paleiskite "Bash").

https://msdn.microsoft.com/en-us/commandline/wsl/install\_guide

1. Sukurkite privatų raktą: openssl genrsa -out vardenis.pavardenis.key 2048 ;

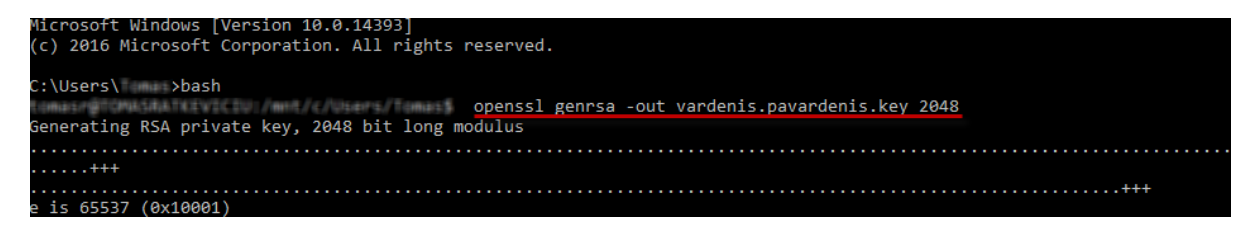

2. Sugeneruokite CSR failą (angl. Certificate Signing Request): openssl req -new -sha256 -key vardenis.pavardenis.key -out vardenis.pavardenis.csr ;

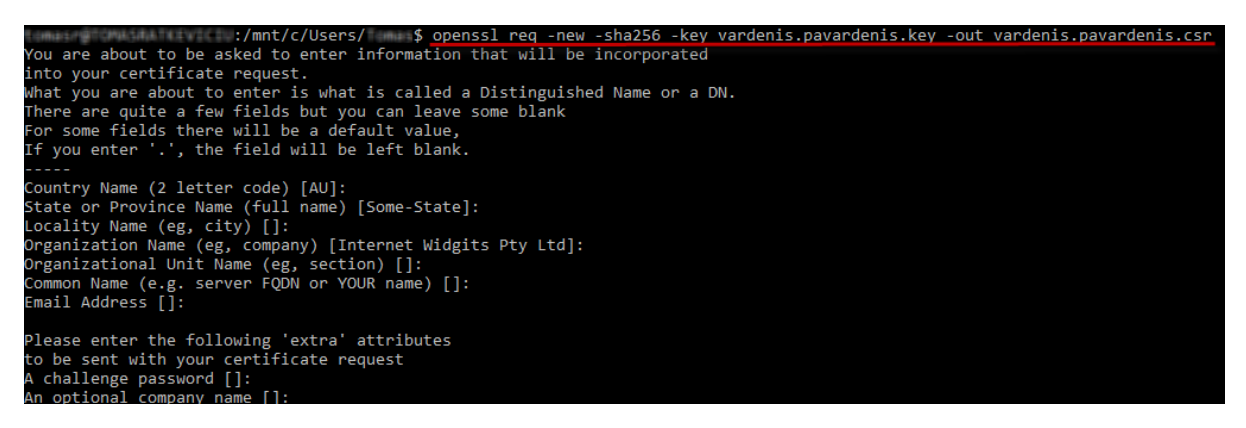

- 3. Prisijunkite prie i.MAS;
- 4. Kairiajame meniu spauskite [Žiniatinklio paslaugos];
- 5. Atsidariusiame puslapyje, spauskite [Užsakyti sertifikatą];

| VMI<br>MISECU<br>INSPECIA                                                                                                    |                                                                                                    | LT V                                                                                            | Apie i.MAS  ∽<br>Mokesčių n                 | oo<br>nokėtojas:                                    | <ul> <li>Nustatymai</li> <li>Mathematical</li> </ul>                                           | ★ Atsijungti<br>Keisti mokėtoją >             |
|----------------------------------------------------------------------------------------------------|----------------------------------------------------------------------------------------------------|-------------------------------------------------------------------------------------------------|---------------------------------------------|-----------------------------------------------------|------------------------------------------------------------------------------------------------|-----------------------------------------------|
| i.MAS i.SAF i.VAZ                                                                                                    |                                                                                                    |                                                                                                 |                                             |                                                     |                                                                                                |                                               |
| İ.MAS atstoval         Žiniatinklio paslaugos         4             Ziniatinklio p         Ziniatinklio p         Ziniatinkli         Ziniatinklio p         Ziniatinklio p | 5<br>5                                                                                                    |                                                                                                 |                                             |                                                     |                                                                                                |                                               |
| 2014-2020 mety<br>Encodo Salvege<br>withing program                                                                                                    | Valstybinė mokesčių inspekcija prie Lie<br>Duomenys apie Valstybinę mokesčių inspekcija pr<br>saugomi Juridinių asmenų registre. Juridinio asme | tuvos Respublikos finansų mi<br>rie Lietuvos Respublikos finansų minit<br>ens kodas - 188659752 | i <b>nisterijos</b><br>sterijos kaupiami ir | Konsultac<br>1882 a<br>E. paklausim<br>paslauga Pal | i <b>jos mokesčių k</b><br>Irba <b>+370 5 255</b><br>ai teikiami per Mano<br>(lausimų teikimas | <b>lausimais:</b><br>3190<br>VMI, naudojantis |

- 6. Paspaudę [[kelti dokumentą], pasirinkite CSR failą;
- 7. Norėdami generuoti / atsisiųsti sertifikatą, spauskite [Generuoti sertifikatą] (po paspaudimo sertifikatas bus parsiunčiamas automatiškai);

| VMI VALSTYBINĖ<br>MOKESČIŲ<br>INSPEKCIJA                   |                                 |                                                                                                    | MONEPHLICAS MONLLÄMPER                                                                                                    | LT Y Apie i.MAS Y<br>Mokesčiu mok                      | étoias:                                                        | 🌣 Nustatymai                                                             | X Atsijungti<br>Keisti mokétoją >                          |
|------------------------------------------------------------|---------------------------------|----------------------------------------------------------------------------------------------------|----------------------------------------------------------------------------------------------------|--------------------------------------------------------|----------------------------------------------------------------|--------------------------------------------------------------------------|------------------------------------------------------------|
| i.MAS i.S                                                  | SAF i.V                         | /AZ                                                                                                   |                                                                                                    |                                                        |                                                                |                                                                          |                                                            |
| i.MAS atstovai                                             |                                 |                                                                                                    |                                                                                                    |                                                        |                                                                |                                                                          |                                                            |
| Žiniatinklio paslaugo                                      | DS                              | Žiniatinklio paslaugos užsakymas<br>CSR failas<br>[ketti dokumenta ℯ 6                                | Generuoli sertifikatą                                                                                                    | 7                                                      |                                                                |                                                                          |                                                            |
| 2014-2020<br>Europes Sigly<br>fondy invest<br>veikumy proj | metų<br>ungos<br>icijų<br>grama | Valstybiné mokesčių inspeku<br>Duomenys apie Valstybinę mokesči<br>saugomi Juridinių asmenų registre. | 2 <b>ija prie Lietuvos Respublikos fina</b> n<br>ų inspekciją prie Lietuvos Respublikos finan<br>Juridinio asmens kodas - 188659752 | <b>nsų ministerijos</b><br>sų ministerijos kaupiami ir | Konsultacijo<br>() 1882 arl<br>E. paklausimai<br>paslauga Pakl | os mokesčių k<br>ba +370 5 255<br>i teikiami per Mano<br>ausimų teikimas | il <b>ausimais:</b><br><b>; 3190</b><br>o VMI, naudojantis |

- 8. Paverskite sertifikatą iš DEP į PEM formatą: openssl x509 -inform der -in vardenis.pavardenis.crt -out vardenis.pavardenis.pem ;
- 9. Supakuokite sertifikatą ir privatų raktą į PKCS12 formato sertifikatą (praplėtimas PFX): openssl pkcs12 -export out vardenis.pavardenis.pfx -inkey vardenis.pavardenis.key -in vardenis.pavardenis.pem

Tokį PFX failą jau galima importuoti į Windows sertifikatų tarnybą. Patikrinimui ar gerai suimportavote pažiūrėkite ar su naršykle pasiekiate pageidaujamos paslaugos WSDL specifikaciją. Pavyzdžiui: <u>https://imas-ws.vmi.lt/ivaz-processor/services/sync?wsdl</u> arba <u>https://imas-ws.vmi.lt/isaf-uploader/services/uploader?wsdl</u>

Žemiau pateikiamas .NET pavyzdys kaip naudojant sertifikatą kreiptis į žiniatinklio servisą iš kliento aplikacijos:

```
using System.Security.Cryptography.X509Certificates;
BasicHttpsBinding binding = new BasicHttpsBinding
{
Security = new BasicHttpsSecurity
{
Transport = new HttpTransportSecurity
{
ClientCredentialType = HttpClientCredentialType.Certificate
}
}
};
Client client = new Client(binding, new EndpointAddress("https://imasws.vmi.lt/ivaz-
processor/services/sync"));
client.ClientCredentials.ClientCertificate.SetCertificate(
StoreLocation.CurrentUser,
StoreName.My,
X509FindType.FindBySerialNumber,
"00f0b1191d24d04e93a403135a9d5d1c95"); // Pakeiskite į savo sertifikato serijinį numerį
```

Pakartotinai atsisiųsti sugeneruotą sertifikatą galite paspaudę [Nustatymai -> Žiniatinklio paslaugos], sąraše išsirinkite norimą atsisiųsti sertifikatą, spauskite [Atsisiųsti].

## Pastabos:

- 1. Tinkamas CSR elemento formatas .csr arba .txt failas.
- 2. Sertifikatas užsakomas mokesčių mokėtojo apskaitos sistemai, kurią ruošiama integruoti su i.SAF ar i.VAZ. Sertifikato nereikia generuoti kiekvienam naudotojo kompiuteriui.
- 3. Sertifikato užsakymas turi būti atliekamas atstovaujant įmonę, o ne fizinį asmenį.